Associazione dei Professionisti delegati del Tribunale di Forlì GILIDI7IARIE DI7IARIF Guida alla compilazione dell' erta

ARIF

# Indice

telematica

| Lo scopo di questa guida                                          | 2            |
|-------------------------------------------------------------------|--------------|
| A Una panoramica.                                                 | 3            |
| GIUDIntendiamoci sui termini.                                     | 3            |
| La presentazione dell'offerta in 10 passaggi                      | 3            |
| Gli strumenti necessari                                           | 4            |
| Il Presentatore e l'Offerente: quando è necessaria la procura     | 4            |
| La compilazione dell'offerta con il Modulo Web.                   | 5            |
| La pagina introduttiva                                            |              |
| Passo 1 – Lotto                                                   | GIUDIZIARIE® |
| Passo 2 – Presentatore                                            | 8            |
| Passo 3 – Offerente                                               | 9            |
| Passo 4 – Quote – Titoli partecipazione                           |              |
| Passo 5 – Offerta (Cauzione e Allegati)                           |              |
| A S Passo 6 – Riepilogo (firma)                                   |              |
| Il pagamento del Bollo Digitale sul sito PST Giustizia            | 15           |
| Ricezione della e-mail con pacchetto offerta completa             |              |
| DEPOSITO DELL'OFFERTA: Invio della PEC con l'offerta al Ministero | 19           |
| Gli errori più frequenti da evitare                               | 20           |
|                                                                   |              |

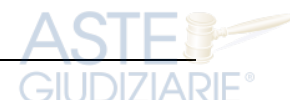

Pubblicazione ufficiale ad uso esclusivo personale - è vietata ogni ripubblicazione o riproduzione a scopo commerciale - Aut. Min. Giustizia PDG 21/07/2009

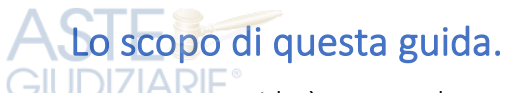

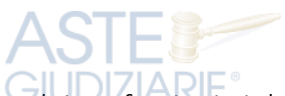

La presente guida è stata redatta a cura dell'Associazione dei Professionisti delegati del Tribunale di Forlì al fine di fornire agli offerenti uno strumento utile alla compilazione dell'offerta telematica sul Portale delle Vendite Pubbliche.

La guida utilizza in gran parte le indicazioni e gli esempi forniti dal Ministero della Giustizia nel Manuale Utente ed è **integrata con suggerimenti derivanti dalle esperienze maturate "sul campo"** in questi primi mesi di attività oltre che da alcune **specifiche direttive adottate dal Tribunale di Forlì** per le procedure esecutive immobiliari.

Il brusco passaggio dalle offerte "cartacee" a quelle esclusivamente telematiche, causato dall'emergenza sanitaria da Covid-19, non ha consentito di avviare lo **strumento intermedio** delle aste "miste" (cartacee + telematiche) ed ha impegnato tutti gli operatori ad un rapido adattamento alle nuove modalità.

La piattaforma messa a punto dal Ministero, peraltro, presenta diverse criticità che mettono in difficoltà gli offerenti nella presentazione delle offerte.

Si segnalano:

- l'inesistenza del principale strumento da utilizzare per l'invio dell'offerta, ovvero della "casella di posta elettronica certificata per la vendita telematica", detta PEC Identificativa: questo strumento non è ancora stato messo in commercio ed ogni riferimento a questo strumento, come vedremo, deve intendersi fatto all'uso congiunto della PEC e della Firma Digitale;
- la mancanza di controlli sui campi del Modulo Web dove viene fatta l'offerta: gli eventuali errori (ad esempio un prezzo inferiore a quello minimo) non sono segnalati;
- il riferimento al **numero di CRO** del bonifico **che non esiste più da anni** in quanto sostituito da altri codici;
- la ridondanza dei passaggi per il deposito dell'offerta: nonostante l'offerta venga redatta sul sito del Ministero la stessa viene inviata al Presentatore che la deve trasmettere al Ministero con la sua PEC. Sarebbe stato più logico ed intuitivo consentire la presentazione dell'offerta direttamente dal sito ministeriale.

Ci auguriamo che il Ministero, al quale abbiamo inviato svariate segnalazioni, implementi una reale semplificazione del sistema.

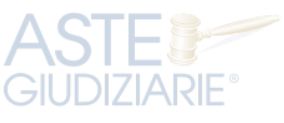

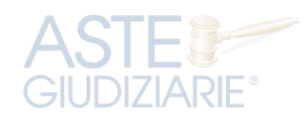

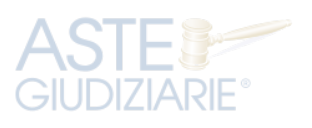

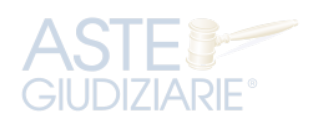

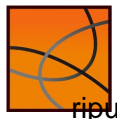

## Una panoramica.

## Intendiamoci sui termini.

Prima di procedere è utile chiarirci su alcuni dei termini utilizzati in questa guida:

- <u>Regolamento</u>: è l'insieme delle disposizioni contenute nel **D.M. 32/2015** recante le regole le regole tecniche e operative per lo svolgimento della vendita dei beni mobili e immobili con modalità telematiche; il Regolamento può essere consultato a questo <u>LINK</u>.
- <u>Manuale Utente</u>: è il documento messo a disposizione dal Ministero della Giustizia e scaricabile dal seguente <u>LINK</u>. Il manuale costituisce una guida pratica alla compilazione dell'offerta nel Modulo web;
- <u>Modulo Web</u>: è la funzione del Portale delle Vendite Pubbliche che consente, in **6 passi**, di creare la busta telematica contenente l'offerta (che il Presentatore dovrà poi inviare al Ministero con la propria PEC);
- <u>Pacchetto offerta (o Busta telematica)</u>: è il file in formato zip.p7m generato dal sistema all'atto della conferma dall'offerta nel Modulo Web ed è costituito da una cartella compressa firmata
  - digitalmente che contiene l'offerta ed i relativi allegati;
- <u>Gestore</u>: è il soggetto (società) incaricato di gestire la vendita telematica che si svolge su una specifica piattaforma internet (Portale) indicata nell'Avviso di vendita;
  - <u>Portale</u>: è il sistema telematico predisposto dal Gestore ed accessibile agli offerenti ed al pubblico tramite rete Internet, sul quale si svolge la gara.

## La presentazione dell'offerta in 10 passaggi.

Una volta deciso di partecipare ad un'asta telematica (e dopo aver letto l'Avviso di vendita ed aver preso visione della Perizia di stima), per presentare l'offerta e partecipare alla gara questi sono i passaggi fondamentali:

- 1. dotarsi (se non si hanno già) di PEC e firma digitale;
- 2. se Presentatore ed Offerente **non sono** la stessa persona (vedi sotto il paragrafo su questo argomento) prendere appuntamento da un Notaio per la **procura** che gli Offerenti devono
- rilasciare al Presentatore;
- **3.** fare il **bonifico del deposito cauzionale** nella misura e con le modalità indicate nell'avviso di vendita;
- individuare il lotto di proprio interesse ed accedere al Modulo web per l'offerta telematica del Ministero della Giustizia e compilare l'offerta nel Modulo web;
- 5. firmare digitalmente l'offerta telematica prima di confermarla e creare così il file contenente l'offerta;
- 6. salvare sul proprio pc il file offerta ricevuto dal Ministero;
- 7. inviare una PEC all'indirizzo offertapvp.dgsia@giustiziacert.it allegando il file offerta; DZARE
- 8. attendere la ricezione delle ricevute di accettazione e di consegna della PEC;
- **9.** accedere ed **iscriversi** al portale del Gestore (<sup>1</sup>): l'iscrizione serve per accedere alla parte riservata del sito; per accedere ad una specifica asta servono anche le **credenziali** che il Ministero invia il giorno stesso dell'asta;

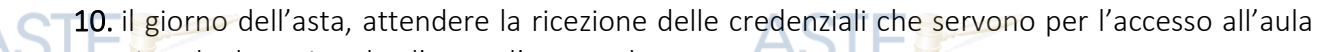

Virtuale dove si svolge l'asta e l'eventuale gara.

<sup>&</sup>lt;sup>1</sup> Il sito internet del Gestore (soggetto che gestisce il sito dove si svolge l'asta) deve essere chiaramente indicato nell'Avviso di vendita.

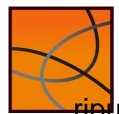

Guida alla compilazione dell'offerta telematica

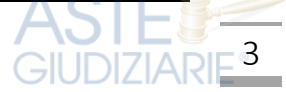

Gli strumenti necessari.

Per la presentazione dell'Offerta Telematica il Presentatore deve essere dotato di:

• Firma digitale (FD),

#### GUD • Andirizzo di posta elettronica certificata (PEC).

Si raccomanda pertanto di dotarsi con congruo anticipo di tali strumenti.

<u>Attenzione</u>: il Regolamento individua come strumento principale per il deposito dell'offerta la «casella di posta elettronica certificata per la vendita telematica (<sup>2</sup>)», cosiddetta "PEC identificativa". Tuttavia, è importante tener presente che <u>questo strumento non è ancora in commercio</u>. Ogni riferimento a questo strumento, pertanto, deve considerarsi sostituito dall'uso della FD e della PEC.

## Il Presentatore e l'Offerente: quando è necessaria la procura.

Altro elemento da tenere ben presente prima di procedere con la compilazione dell'offerta è rappresentato dalle due figure del Presentatore dell'offerta e dell'Offerente vero e proprio:

 il <u>Presentatore</u> è colui che firma digitalmente l'offerta e trasmette con la sua PEC il file offerta al Ministero;

• l'<u>Offerente</u> (o gli offerenti) è colui che offre per l'acquisto di un determinato immobile ed al ODZI quale, in caso di aggiudicazione e pagamento del prezzo, verrà trasferita la proprietà (<sup>3</sup>). Distinguiamo i casi più frequenti.

- 1. unico Offerente che provvede alla presentazione della propria offerta:
- 2. due o più Offerenti ed uno di essi provvede alla presentazione dell'offerta;
- 3. uno o più Offerenti che danno incarico ad un terzo per la presentazione dell'offerta.

Il **primo caso** è più semplice e l'Offerente (dotato di FD e PEC) coincide con il Presentatore: come vedremo, i dati anagrafici possono essere automaticamente richiamati nei due moduli. Nel **secondo e terzo caso** è invece necessario che il Presentatore (sia esso co-offerente o terzo) riceva dagli Offerenti una specifica <u>procura</u> (<sup>4</sup>) per autorizzarlo al deposito dell'offerta e alla ricezione delle credenziali per la partecipazione all'offerta.

Attenzione: il soggetto terzo (quindi non co-offerente) deve obbligatoriamente essere un <u>avvocato (<sup>5</sup>)</u>. Diversamente, se il Presentatore è uno dei co-offerenti non è richiesto questo requisito. In ogni caso, è richiesta la procura degli altri offerenti al Presentatore.

Il **processo** di presentazione dell'offerta è pertanto così rappresentabile:

scelta del lotto nel portale del Gestore compilazione dell'offerta con il Modulo Web

ricezione o recupero offerta pagamento del bollo invio offerta con la propria PEC

GIUDI7IARIF

STE

<sup>2</sup> Definita come la casella di posta elettronica certificata richiesta dalla persona fisica o giuridica che intende formulare l'offerta, le cui credenziali di accesso sono rilasciate, previa identificazione del richiedente, a norma dell'articolo 13 del Decreto

<sup>3</sup> Si ricorda che non è possibile modificare l'intestatario: salvo il caso di offerta per persona da nominare, la proprietà verrà trasferita esattamente come indicato nell'offerta.

<sup>4</sup> Nella forma dell'atto pubblico o della scrittura privata autenticata (art. 12 DM 32/2015)

<sup>5</sup> Così è disposto nelle Ordinanze di vendita per le procedure esecutive immobiliari del Tribunale di Forlì

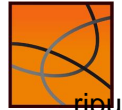

#### Guida alla compilazione dell'offerta telematica

## La compilazione dell'offerta con il Modulo Web.

La funzionalità di presentazione Offerta Telematica presente sul sito ministeriale Portale delle Vendite Pubbliche (www.pvp.gistizia.it), o Modulo Web, permette la compilazione guidata dell'Offerta Telematica per partecipare ad un'asta.

Chi intende partecipare ad un'asta telematica deve obbligatoriamente (<sup>6</sup>) utilizzare il presente modulo per compilare l'offerta e inviarla all'indirizzo di PEC del Ministero.

Il modulo si compone di **una pagina introduttiva** e di **6 pagine web ("passi")** da compilare. Il presentatore deve:

- 1. completare tutti i passaggi inserendo le informazioni richieste;
- 2. firmare digitalmente l'offerta;
- 3. confermare l'offerta (il sistema genera così la busta telematica contenente l'offerta);
- 4. ricevere (o recuperare) la busta telematica;
- **5.** inviare con PEC la busta telematica all'indirizzo di posta elettronica certificata <u>offertapvp.dgsia@giustiziacert.it</u>

Attenzione: si raccomanda di <u>non tentare di aprire il file contenente l'offerta e restituito dal</u> sistema, pena l'alterazione dello stesso e l'invalidazione dell'offerta.

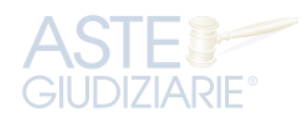

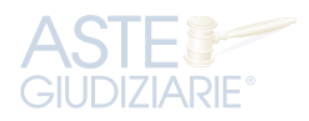

| ASTE         |  |
|--------------|--|
| GIUDIZIARIE® |  |

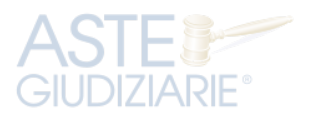

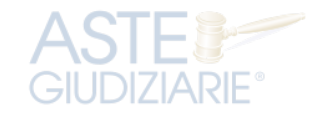

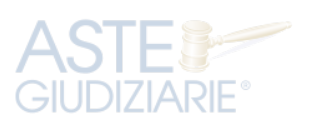

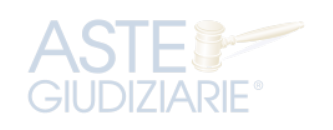

<sup>6</sup> L'obbligo riguarda tutte le procedure regolate dal Codice di Procedura Civile. Nelle procedure fallimentari in cui il Curatore procede direttamente alla vendita le modalità potrebbero essere diverse.

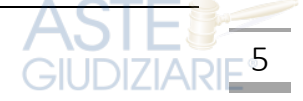

#### La pagina introduttiva.

Nella pagina sono elencati e sommariamente descritti i 6 passi riepilogativi di cui si compone il modulo di compilazione dell'offerta telematica e una sezione con gli allegati.

In questa pagina è opportuno leggere le avvertenze evidenziate nel box di colore giallo.

Dalla **sezione Allegati** si possono scaricare i file relativi al DM 32/2015, il Manuale utente e l'informativa sulla privacy.

Prima di procedere con l'inserimento dell'Offerta Telematica è necessario che il presentatore legga l'Informativa sulla Privacy, e dia <u>obbligatoriamente</u> esplicito consenso al trattamento dei dati personali e digiti il testo proposto nel "captcha".

Il tasto si abiliterà solo a valle di queste due operazioni.

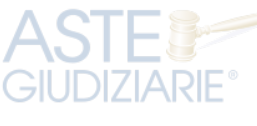

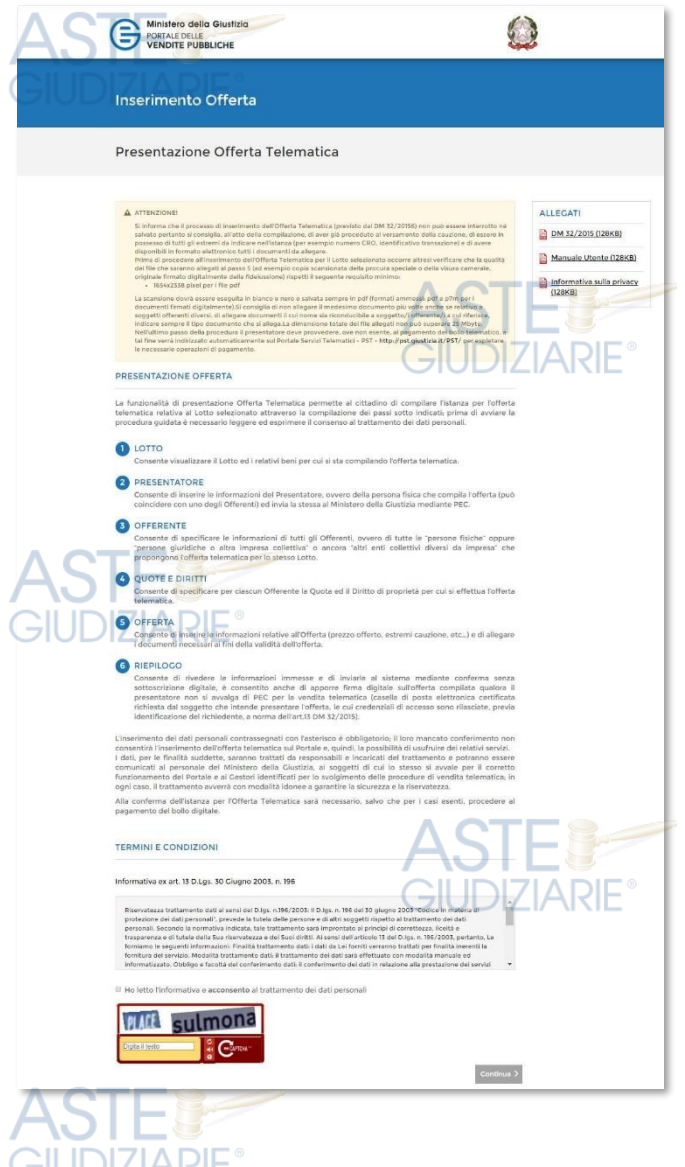

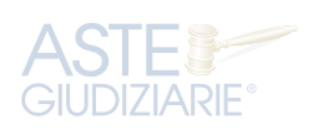

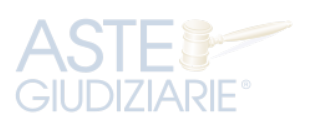

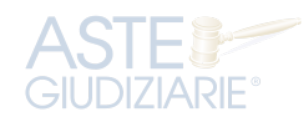

6

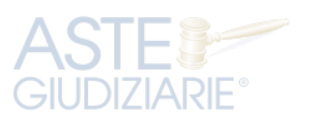

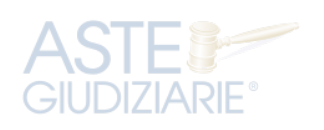

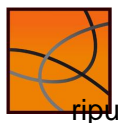

#### Passo 1 – Lotto

La maschera del **Passo 1-Lotto** riporta le informazioni, <u>in sola lettura</u>, del Lotto in vendita precedentemente selezionato sul Portale del Gestore Vendite telematiche.

Nella parte superiore sono presenti i dati di dettaglio della vendita e i dati di dettaglio della procedura.

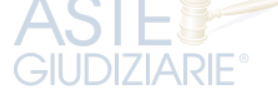

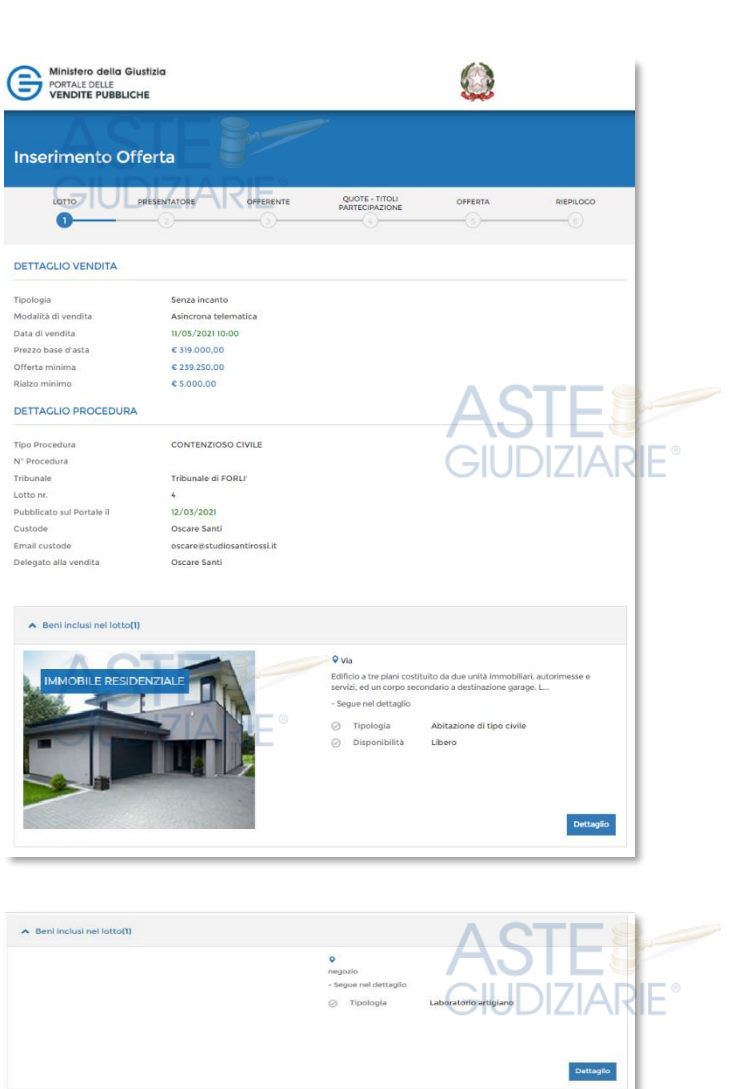

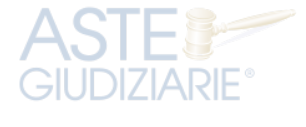

Nella parte inferiore sono visualizzati, in modalità di *accordion*, i **Beni inclusi nel lotto** indicati con descrizione ed eventuali foto aggiuntive. Il numero indicato tra parentesi riporta il numero dei beni inclusi nel lotto.

Cliccare sul simbolo dei beni. per aprire il dettaglio

Il **dettaglio** dei beni contenuti nel Lotto selezionato per cui il richiedente/presentatore sta presentando l'Offerta si presenta con questa maschera.

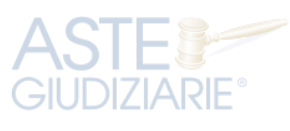

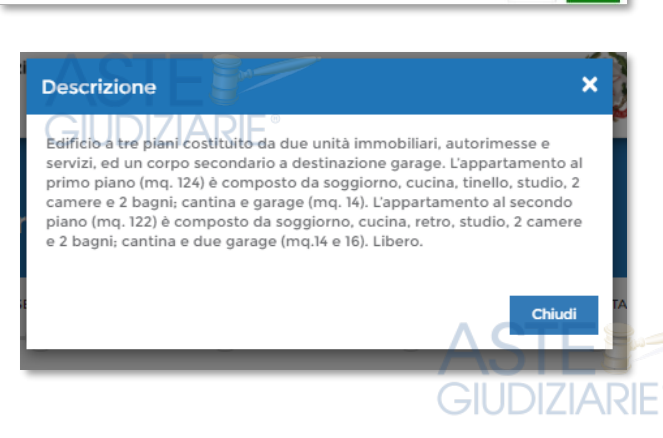

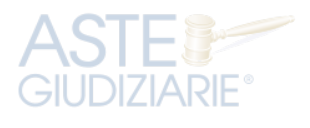

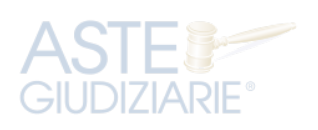

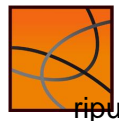

#### Passo 2 – Presentatore

Il presentatore è la persona fisica che firma digitalmente e che invia l'offerta al Ministero della Giustizia mediante PEC. Egli può:

- coincidere l'offerente,
- essere uno dei plurimi offerenti
- essere un terzo (in questo caso solo avvocato).

Nel secondo e terzo caso gli altri offerenti devono rilasciare procura al presentatore.

In questa pagina si inseriscono i dati anagrafici del Presentatore.

In base alla scelta della Nazione (Italia o altro Stato diverso da Italia) per il luogo di nascita sono presentati due distinti set di dati.

Il codice fiscale è obbligatorio se la Nazione di nascita è Italia.

Inserire i contatti del presentatore con attenzione particolare all'indicazione degli indirizzi di:

|                                                                                                    | SENTATORE                                          |                                                                                                    |                                            |                                                                                                    |                                                                                                    |          |        |
|----------------------------------------------------------------------------------------------------|----------------------------------------------------|----------------------------------------------------------------------------------------------------|--------------------------------------------|----------------------------------------------------------------------------------------------------|----------------------------------------------------------------------------------------------------|----------|--------|
| 0                                                                                                    | 0                                                  | OFFERENTE                                                                                                    | QUOTE - TITOI                              | UOFFERTA                                                                                                    | RIEPILOCO                                                                                                    |          |        |
|                                                                                                    | 0                                                  |                                                                                                    |                                            |                                                                                                    |                                                                                                    |          |        |
|                                                                                                    |                                                    | $\sim$                                                                                                    |                                            | - Martin Martin                                                                                                    |                                                                                                    |          |        |
|                                                                                                    | LOT                                                | TTO Nº 34500 - BENI                                                                                                    | I INCLUSI NEL L                            | LOTTO (1)                                                                                                    |                                                                                                    |          |        |
| Il Presentatore è la persona física cl<br>giuridiche che propongono l'offertz<br>DATI ANAGRAFICI PRESENTA                                                                                                    | the compila l'off<br>a per lo stesso l<br>ATORE    | ferta, può coincidere con s<br>otto) e che invia l'offerta a                                                                                                    | ino degli Offerenti<br>I Ministero della C | i (persone fsiche e/o rappre<br>iustizia mediante PEC.                                                                                                    | sentante di persone                                                                                                    |          |        |
| and the second second second                                                                                                    |                                                    | N                                                                                                    |                                            |                                                                                                    |                                                                                                    |          |        |
| Italia                                                                                                    | ~                                                  | Italia                                                                                                    |                                            | Seleziona                                                                                                    | 20.2                                                                                                    | ~        |        |
| L CREATER                                                                                                    | ~                                                  | Constant of the second second s |                                            | ostoj Letonationali                                                                                                    |                                                                                                    |          |        |
| Nome *                                                                                                    |                                                    | Cognome *                                                                                                    |                                            | Data di nascita *                                                                                                    |                                                                                                    |          |        |
|                                                                                                    |                                                    |                                                                                                    |                                            | 00 0                                                                                                    |                                                                                                    | <u>-</u> |        |
| Regione *                                                                                                    |                                                    | Provincia *                                                                                                    |                                            | Città di nascita *                                                                                                    |                                                                                                    |          |        |
| Seleziona                                                                                                    | ~                                                  | Seleziona                                                                                                    |                                            | ✓ Seleziona                                                                                                    | <u>( _</u>      ]                                                                                                    | 471      | 7DIE ° |
| Codice fiscale *                                                                                                    |                                                    |                                                                                                    |                                            |                                                                                                    | CIOL                                                                                                    | יעראר    |        |
|                                                                                                    |                                                    |                                                                                                    |                                            |                                                                                                    |                                                                                                    |          |        |
| Inserire codice fiscale estero o altro codice                                                                                                    | identificativo se il)                              |                                                                                                    |                                            |                                                                                                    |                                                                                                    |          |        |
| CONTATTI                                                                                                    |                                                    | presentatore risiede all'estreo                                                                                                    |                                            |                                                                                                    |                                                                                                    |          |        |
| CONTATTI<br>PEC *                                                                                                    |                                                    | Conferma PEC *                                                                                                    |                                            | EMAIL<br>Triditizzo di po                                                                                                    | ita ordinario a cul può essere                                                                                                    |          |        |
| PEC +                                                                                                    |                                                    | Conferms PEC *                                                                                                    |                                            | EMAIL<br>Inditize of per<br>irrelate to chiev                                                                                                    | ta ordinario a sul può essere<br>a par il resigne dattorferta                                                                                                    |          |        |
| CONTATTI<br>PEC *<br>E-Mall                                                                                                    |                                                    | Conferma PEC *                                                                                                    |                                            | EMAIL<br>Indifize all por<br>inviste le chiev                                                                                                    | sta ordinaria a cui può essere<br>a par il recugero dell'affente                                                                                                    |          |        |
| CONTATTI PEC * E-Mail Numero di Cellulare *                                                                                                    |                                                    | Conferma PEC *<br>Conferma PEC *<br>Conferma E-Mail<br>Conferma Cellulare *                                                                                                    |                                            | EMAL Inditizes of po- invites is chies     A PEC Inditizes of pon (PEC) of cut al                                                                                                    | ta ordinaria a cul può essere<br>a par 1 neculario dall'offenta<br>ta adottronica averificata<br>comus 4 o. in alternativa.                                                                                                    |          |        |
| CONTATTI PEC * E-Mail Numero di Cellulare *                                                                                                    |                                                    | Conferma PEC *<br>Conferma PEC *<br>Conferma E-Mail<br>Conferma Cellulare *                                                                                                    |                                            | EMAIL Indiferent di poo Indiferent di poo I | ta ordinaria a cul può essere<br>e per 2 nesciano dell'offenta<br>ta adottronica sestilicata<br>commo 4 o, in alternativa,<br>commo 4 dell'arti2 del DM                                                                                                    |          |        |
| CONTATTI PEC * E-Mail Numero di Celtulare * Indirizzo per recupero offerta 1                                                                                                    | Telefono Fisso                                     | Conferma PEC *<br>Conferma E-Mall<br>Conferma Cellulare *                                                                                                    |                                            | EMAIL Indiferent of pool indiferent of pool indiferent of pool indiferent of pool indiferent of pool indiferent of pool indiferent pool indiferent pool i | ta estilivaria a cul può essere<br>a par 2 nessignes sitterativas<br>cantos a su cultura de la cultura<br>commo 3 dell'artiz del DM<br>la dell'articada<br>commo 3 dell'artiz del DM<br>la par taxamateria l'Atternativas<br>commo 2 dell'articada<br>commo dell'articada                                                                                                    | •        |        |
| CONTATTI PEC * E-Mail Numero di Celulare * Indirizzo per resupero offerta 1 * PEC 0 E-Mail 1                                                                                                    | Telefono Fisso                                     | Conferma PEC *<br>Conferma E-Mail<br>Conferma Cellulare *                                                                                                    |                                            | EMALL     Tenistrand Expension     Invites to char     PEC     Petersend Expension     Petersend Expension     Petersender     Petersender     Petersender     Petersender     Petersender     Petersender     Petersender                                                                                                    | ta ordinaria a rul può esare<br>per l'ancapare subtrificita<br>aper la soluzione dell'Inferio<br>commo 4 se in alternativa<br>commo 4 se in alternativa<br>commo 4                                                                                                    | •        |        |
| CONTATTI<br>PEC *<br>E-Mail<br>Numero di Cellulare *<br>Indirizzo per rescene offenda *<br>* PEC<br>* E-Mail                                                                                                    | Telefono Fisso                                     | Conferma IPC *<br>Conferma II-Mail<br>Conferma Celulare *                                                                                                    | 3                                          | EVAC:     Hondexce or price     Montesce or price     Montesce     Montesce     Montesce   | ta osfinato a cui può essere<br>a par il recupero dell'offenta<br>essenti dell'Internationa dell'Interna-<br>to sofettuaria e remificanto<br>comuna 5 dell'artici dei Dal<br>comuna 5 dell'artici dei Dal<br>comuna 5 dell'artici dei Dal<br>comuna si contra dell'Interna-                                                                                                    | •        |        |
| CONTATTI #EC                                                                                                    | Telefono Fisso                                     | Conferma IHC *<br>Conferma IHC *<br>Conferma I-Hall<br>Conferma Cellulare *<br>Conferma Cellulare *                                                                                                    | 2                                          | EVAL     Walker     Walker     Walker     Walker     Walker     Walker     Walker     Walker     Walker     Walker     Walker     Walker     Walker     Walker     Walker     Walker     Walker     Walker                                                                                                    | the continuents a scal stand ensures<br>as part of reaction control continuents<br>and interments is any additional<br>command additional control control control<br>and control control control control<br>and control control control control<br>and control control control control<br>control control control control control<br>control control control control<br>control control control control<br>control control control control<br>control control control control<br>control control control<br>control control control<br>control control control<br>control control control<br>control control control<br>control control<br>control control control<br>control control<br>control control<br>control control<br>control control<br>control<br>co | •        |        |
| CONTATTI PEC                                                                                                    | Telefono Fisso                                     | Conferma I+6C *<br>Conferma I-Mail<br>Conferma C-Mail<br>Conferma Celulare *<br>Conferma Celulare *                                                                                                    | 9                                          | EVAG.     Indiace of the second second  | Its antification a cui pude reserve<br>a per el managinar del attributo.<br>Ins alestantesiste astrificatas<br>comme 5 del attributo del attributo<br>comme 5 del attributo del attributo<br>comme 5 del attributo del attributo<br>comme 5 del attributo del attributo<br>comme 5 del attributo del attributo<br>comme 5 del attributo del attributo<br>comme 5 del attributo<br>comme 5 del                                                                                           |          |        |
| CONTATTI<br>PEC *<br>                                                                                                    | Telefono Fisto                                     | Conferma PEC *<br>Conferma PEC *<br>Conferma E-Mail<br>Conferma Cabulare *                                                                                                    | cor                                        | EVAL     EVAL     Evaluat     Monitorial times     A PC     PC      | to estimate a cui può escere<br>er d'exception dell'affecta<br>and d'exception dell'affecta<br>estimate a cui estimatione<br>estimate a cui estimatione<br>estimate a cui estimatione<br>estimate a cui estimatione<br>estimate a cui estimatione<br>estimate a cui estimatione<br>estimate a cui estimatione<br>estimate a cui estimatione<br>estimate a cui estimatione<br>estimate a cui estimate<br>estimate a cui estimate<br>estimate a cui estimate<br>estimate a cui estimate<br>estimate estimate estimate<br>estimate estimate estimate estimate<br>estimate estimate estimate estimate<br>estimate estimate estimate estimate<br>estimate estimate estimate estimate estimate<br>estimate estimate estimate estimate estimate<br>estimate estimate estimate estimate estimate estimate estimate<br>estimate estimate estimate estimate estimate estimate estimate estimate<br>estimate estimate estimate estimate estimate estimate estimate estimate estimate estimate estimate estimate estimate estimate estimate estimate estimate estimate<br>estimate estimate estimate estimate estimate estimate estimate estimate estimate estimate estimate estimate estimate estimate estimate estimate estimate estimate estimate estimate estimate estimate estimate estimate estimate estimate e                                                                                                    |          |        |
| CONTATTI PEC                                                                                                    | Telefono Fisso<br>DIZI                             | Conferma PEC *<br>Conferma E-Mail<br>Conferma Cellulare *<br>Conferma Cellulare *<br>ACREE<br>Andreicze di Residenze *<br>Endeicze di Residenze *<br>Sedectona                                                                                                    |                                            | Evide,     Series     Series | Its antiferantia a trail pade resource<br>per el rescapara dell'Artessa<br>na administrato a contributori<br>commento dell'Artessa<br>commento dell'Artessa<br>Contrico *<br>Contrico *                                                                                                    |          |        |
| CONTATTI PEC                                                                                                    | Telefono Fisso<br>DIZI<br>v                        | Conferma PEC * Conferma PEC * Conferma Celulare * Conferma Celulare * Conferma Celulare * Conferma Celulare * Edicizor di Residenza * Providicar di Residenza * Selectona                                                                                                    | e<br>v s                                   | EXAL:     Holdson is the inter-     Holdson is the inter-     Hol | Its andfranta a tui gado mezere<br>par d'anazgano subirficia<br>es admenda a servicia de la<br>commo S addretti da de la<br>commo S addretti da de la<br>commo S ad                                                                                                    |          |        |
| CONTATTI  EGC *  E-Mail  Indirace per rescene offerer *  Indirace per rescene offerer *  Indir | telefono Fisso.                                    | Conferma PEC *<br>Conferma PEC *<br>Conferma E-Mail<br>Conferma E-Mail<br>Conferma Cellulare *<br>Annual Cellulare *<br>Annual Cellulare *<br>Beckenna<br>Browincia *<br>Beckenna<br>Browincia *<br>Beckenna<br>Ministera di Domolito *                                                                                                    | Cor<br>S                                   | Exist,     Exist,     Exist,     Exist,     Exist,     Sec     Sec     Se | In exclusion a number of exclusion of the exclusion of the exclusion of th                                                                                                    |          |        |
| CONTATTI PEC *  F-Hall  Hummon di Celuluare *  Hummon di Celuluare *  Hummon di Celuluare *  Hummon di Celuluare *  Hummon di Celuluare *  Resc: Persona *  Resc: Persona *  Res | Telefono Pisso<br>DIZI<br>v<br>v<br>v<br>v         | Conferma PEC *<br>Conferma I-Mail<br>Conferma Galulare *<br>Conferma Galulare *<br>ACCENTERIA Calutare *<br>ACCENTERIA Calutare *<br>ACCENTERIA CALUTARE *<br>Residences Calutare *<br>Indirected Basisforma *                                                                                                    | )<br>V<br>S                                | Evide,     Evide,     Evide,     Evide,     Second and a second and a second a | Its antiference a null public recent per el recent per el                                                                                                    |          |        |
| CONTATTI PEC                                                                                                    | Telefono Fisso<br>DZU<br>v<br>e diverso dalla<br>v | Conferma PEC * Conferma PEC * Conferma PEC * Conferma Celulare * Conferma Celulare * Endetizze di Realdenze * Revoluti * Selection Endetizze di Danicilie * Provincia *                                                                                                    |                                            | Extract.      Helicities of pre-     Section 2.      A proc      Medication of pre-     Medication of pre-     Medication of pre-     Medication of pre-     Medication of pre-     Medication of pre-     Medication of pre-     Medication     Medication      | The continuous a facil galaxy reserves per of exercisions and offices are observed as a continuous and offices are observed as a continuous and offices are obs                                                                                                    |          |        |
| CONTATTI PEC *                                                                                                    | Telefono Fisto<br>DIZI<br>v<br>so diverso della r  | Conferma PEC *<br>Conferma PEC *<br>Conferma E-Mail<br>Conferma E-Mail<br>Conferma Celulare *<br>Anno Celulare *<br>Receinta *<br>Biologica & Denocitie *<br>Provincia *<br>Selectiona                                                                                                    |                                            |                                                                                                    | In contraction a number of energy of the second of the second of the sec                                                                                                    |          |        |

posta elettronica certificata (PEC), utilizzato per trasmettere l'offerta e per ricevere le comunicazioni previste dal regolamento e al quale possono essere inviati i dati per il recupero offerta ed il pacchetto dell'offerta (dato obbligatorio).

posta elettronica ordinaria: è un dato facoltativo ma diventa obbligatorio se viene utilizzato il recupero offerta ed il pacchetto dell'offerta tramite la successiva selezione.

Il presentatore, dopo aver indicato gli indirizzi di posta elettronica, deve scegliere l'indirizzo al quale ricevere il Pacchetto offerta ed i dati per il recupero offerta.

🕰 Attenzione: la mail con il Pacchetto offerta ed i dati per il recupero della stessa sono trasmessi da un indirizzo di posta elettronica ordinaria (PEO). Non tutte le PEC possono ricevere messaggi da indirizzi di posta ordinaria per cui è opportuno accertarsi che la propria PEC sia in grado di ricevere messaggi di PEO oppure scegliere di ricevere la mail sulla propria posta ordinaria.

Nell'ultima parte della pagina è presente una sezione per indicare l'indirizzo del proprio domicilio qualora sia diverso da quello di residenza.

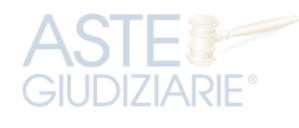

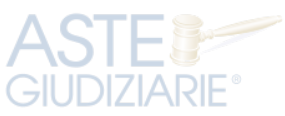

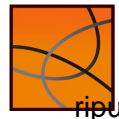

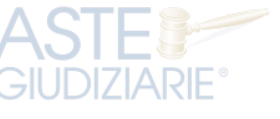

#### Passo 3 – Offerente

In questa maschera si devono inserire i dati di tutti gli offerenti. I dati degli offerenti sono a loro volta suddivisi in sotto-sezioni da compilare tutte a cura del presentatore.

Nella maschera la sezione Dati 1° Offerente è visualizzata in modalità accordion e pertanto

occorre cliccare sul simbolo per aprire la sezione dei dati da inserire. UDIZIARIE

La prima indicazione obbligatoria è relativa al Tipo Soggetto: in base alla cui scelta vengono presentati i relativi i dati di input.

1714 Qualora Presentatore e 1° Offerente coincidano è possibile richiamare i dati inseriti nel precedente passo spuntando il check:

Stessi dati Presentatore

#### Offerente Persona Fisica

Nel caso di "Persona fisica" compilare i campi relativi ai dati anagrafici dell'offerente (quelli del 1° offerente sono richiamabili con il check sopra indicato).

Inserire la Partita IVA se l'acquisto viene effettuato in regime d'impresa. Inserire infine i contatti.

Se l'offerente è un minore, nel campo Email è possibile inserire l'indirizzo di posta ordinaria (PEO) del presentatore. JUDIZIARIE

#### Offerente Persona Giuridica, altra impresa collettiva o Altri enti collettivi

Se il tipo soggetto è una "persona giuridica" (sia impresa che non), si abilitano i campi evidenziati nella figura a fianco.

| lazione di nascita *         | Paese di cittadinanza 1 *   |       | Paese di cittadinanza 2 |   |
|------------------------------|-----------------------------|-------|-------------------------|---|
| Italia                       | V Italia                    | ~     | Seleziona               | ~ |
| Nome Rappresentante Legale * | Cognome Rappresentante Lega | ale * | Data di nascita *       |   |
| G                            |                             |       | GG ✔ MM                 |   |
| Regione *                    | Provincia *                 |       | Città di nascita *      |   |
| Seleziona                    | V Seleziona                 | ~     | Seleziona               | ~ |

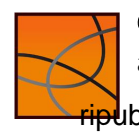

#### Guida alla compilazione dell'offerta telematica

ATLA

Italia

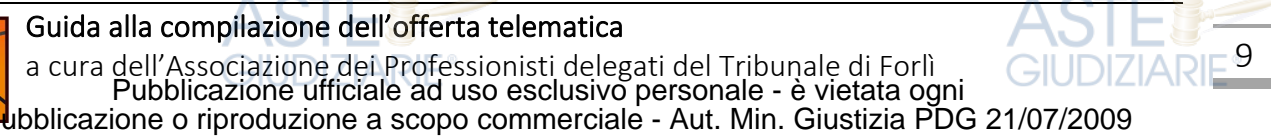

| LOTTO                                                                          | PRESENTATORE                                                 | OFFERENTE                                           | QUOTE - TITOLI<br>PARTECIPAZIONE                        | OFFERTA                  | RIEPILOGO                |
|--------------------------------------------------------------------------------|--------------------------------------------------------------|-----------------------------------------------------|---------------------------------------------------------|--------------------------|--------------------------|
| GIUL                                                                           | JIZIAR                                                       | (IE                                                 |                                                         |                          |                          |
|                                                                                | LOT                                                          | TO Nº 30310 - BE                                    | NI INCLUSI NEL LOTTO                                    |                          |                          |
|                                                                                | A.1.1.2                                                      |                                                     |                                                         |                          |                          |
|                                                                                |                                                              |                                                     |                                                         |                          |                          |
| specificare le informazio                                                      | ioni di tutti ali Offerenti, o                               | vvero di tutte le "perso                            | ne fisiche" oppure "persone                             | giuridiche o altra impre | sa collettiva" o ancora  |
| Specificare le informazi<br>altri enti collettivi diver                        | ioni di tutti gli Offerenti, o<br>rsi da impresa" che propo  | vvero di tutte le "perso<br>ngono l'offerta telemat | ne fisiche" oppure "persone<br>ica per lo stesso Lotto. | giuridiche o altra impre | sa collettiva" o ancora  |
| Specificare le informazi<br>altri enti collettivi diver                        | ioni di tutti gli Offerenti, o<br>rsi da impresa" che propor | vvero di tutte le "perso<br>ngono l'offerta telemat | ne fisiche" oppure "persone<br>ica per lo stesso Lotto. | giuridiche o altra impre | isa collettiva" o ancora |
| specificare le informazi<br>altri enti collettivi diver                        | ioni di tutti gli Offerenti, o<br>rsi da impresa" che propoi | vvero di tutte le "perso<br>ngono l'offerta telemat | ne fisiche" oppure "persone<br>ica per lo stesso Lotto. | giuridiche o altra impro | isa collettiva" o ancora |
| Specificare le informazi<br>altri enti collettivi diver                        | ioni di tutti gli Offerenti, o<br>rsi da impresa" che propo  | vvero di tutte le "perso<br>ngono l'offerta telemat | ne fisiche" oppure "persone<br>ica per lo stesso Lotto. | giuridiche o altra impre | isa collettiva" o ancora |
| Specificare le informazi<br>altri enti collettivi diver                        | ioni di tutti gli Offerenti, o<br>rsi da impresa" che propor | vvero di tutte le "perso<br>ngono l'offerta telemat | ne fisiche" oppure "persone<br>ica per lo stesso Lotto. | giuridiche o altra impre | sa collettiva" o ancora  |
| Specificare le informazi<br>altri enti collettivi diver<br>V Dati 1º Offerente | ioni di tutti gli Offerenti, o<br>rsi da impresa" che propor | vvero di tutte le "perso<br>ngono "offerta telemat  | ne fisiche" oppure "persone<br>ica per lo stesso Lotto. | giuridiche o altra impre | sa collettiva" o ancora  |

| ▲ Dati 1º Offerente                          |  |
|----------------------------------------------|--|
| Tipo Soggetto *                              |  |
| Persona Fisica                               |  |
| Persona giuridica o altra impresa collettiva |  |
| Altri enti collettivi diversi da impresa     |  |
| Stessi dati Presentatore                     |  |

|                                                 |                           |        | GU                 | DIZ   | ARE |
|-------------------------------------------------|---------------------------|--------|--------------------|-------|-----|
| Ifferente                                       |                           |        |                    |       |     |
|                                                 |                           |        |                    |       |     |
| ica<br>Iridica o altra impresa collettiva       |                           |        |                    |       |     |
| ettivi diversi da impresa                       |                           |        |                    |       |     |
| Presentatore                                    |                           |        |                    |       |     |
| PAEICI                                          |                           |        |                    |       |     |
|                                                 |                           |        |                    |       |     |
| cita *                                          | Paese di cittadinanza 1 * |        | Paese di cittadina | nza 2 |     |
|                                                 | Italia                    | $\sim$ | Seleziona          |       | ~   |
| GIUD                                            | Cognome RE                |        | Data di nascita *  |       |     |
|                                                 |                           |        | cc 🗸               | mm 🗸  |     |
|                                                 | Provincia *               |        | Città di nascita * |       |     |
| ~                                               | Seleziona                 | $\sim$ | Seleziona          |       | ~   |
|                                                 |                           |        |                    |       |     |
|                                                 |                           |        |                    |       |     |
| iscale estero o altro identificativo se         |                           |        |                    |       |     |
|                                                 |                           |        |                    |       |     |
|                                                 |                           |        |                    |       | - 2 |
|                                                 |                           |        | - A.               | 211   |     |
| se l'offerta è presentata in qualità di Ditta I | Individuale               | _      |                    |       |     |
|                                                 |                           |        | CIL                | D7    |     |

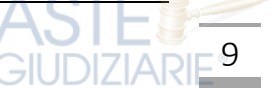

#### Agaiungere un offerente

| Per aggiungere un altro offerente                                                              | A                   | STE                  |      |
|------------------------------------------------------------------------------------------------|---------------------|----------------------|------|
| Aggiungi offerente                                                                             | ✓ Dati 1° Offerente | UDIZIARIE®           |      |
| Si attiverà così una seconda sezione dove si potranno inserire i dati dell'ulteriore offerente | ♥ Dati 2" Offerente | + Agglungi offerente |      |
| Per cancellare un offerente cliccare s                                                         | ul simbolo .        | GIUDIZIAN            | RIE® |

Indipendentemente dalla scelta del tipo di offerente, nella pagina di compilazione dei dati dell'offerente, sono presenti due bottoni:

Cancella dati per cancellare i dati inseriti nella pagina

Cancella dati tutti offerenti per cancellare i dati di tutti gli DIZIARIE offerenti presenti nell'offerta:

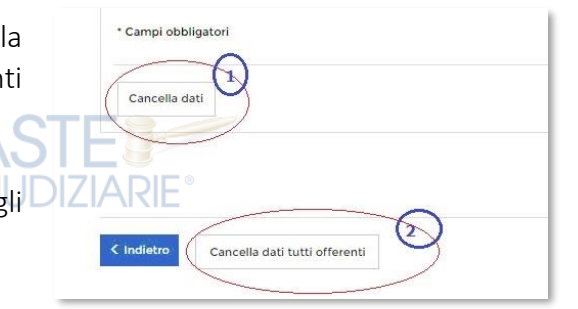

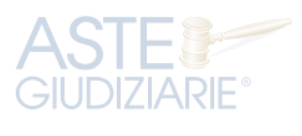

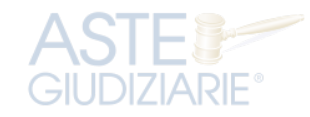

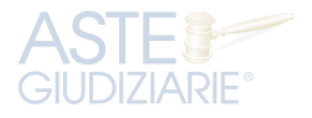

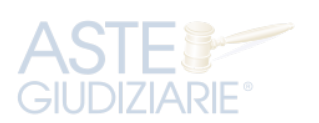

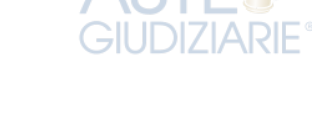

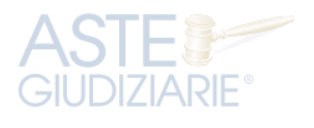

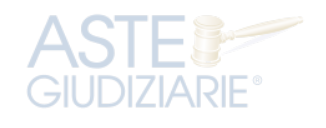

**IARIF** 

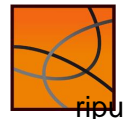

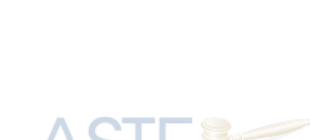

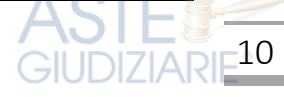

#### Passo 4 – Quote – Titoli partecipazione

Il passo Quote - Titoli di partecipazione è costituito da una pagina contenente, in modalità *accordion*, le sezioni (tante quante il numero degli offerenti definiti nel passo *Offerente*) con i dati inerenti alla partecipazione dei <u>singoli</u> Offerenti.

In questa maschera si devono inserire i dati di tutti gli offerenti. I dati degli offerenti sono a loro volta suddivisi in sotto-sezioni da compilare a cura del presentatore.

| LOTTO                                    | PRESENTATORE                                                 | OFFERENTE         | QUOTE - TITOLI       | OFFERTA       | RIEPILOGO                                                                                                    |
|------------------------------------------|--------------------------------------------------------------|-------------------|----------------------|---------------|----------------------------------------------------------------------------------------------------|
| 0                                        | 0                                                            | -3                |                      | (5)           |                                                                                                    |
|                                          |                                                              |                   |                      |               | and the second second second second second second second second second second second second second second second |
|                                          | LOT                                                          | TO Nº 30310 - BEI | NI INCLUSI NEL LOTTO | (1)           |                                                                                                    |
| cificare per ciascu                      | LOT<br>un Offerente la Quota ed il D                         | TO N° 30310 - BEI | NI INCLUSI NEL LOTTO | (I)<br>stica. |                                                                                                    |
| ecificare per ciasco<br>Dati di partecip | LOT<br>un Offerente la Quota ed il D<br>rezione 1º Offerente | TO N° 30310 - BEI | NI INCLUSI NEL LOTTO | tica.         | STE                                                                                                    |

Cliccare sul simbolo per aprire la sezione dei dati da inserire.

Ogni *sezione* riporta in testa i dati dell'Offerente e di seguito le informazioni da compilare relative a:

- Diritto di proprietà: selezionabile da un elenco a discesa (p.es. usufrutto, nuda proprietà, ecc.)
- Quota di partecipazione: corrisponde a una frazione di 100 (Attenzione: la somma delle frazioni di tutti gli offerenti deve essere 100).

| ▲ Dati di partecipazione 1*                |                                                   | E                      |                               |
|--------------------------------------------|---------------------------------------------------|------------------------|-------------------------------|
| Nome                                       | PAOLO                                             | Codice fiscale         | RSSPLOB0A01E501Z              |
| Cognome                                    | ROSSI                                             | P.IVA                  | •                             |
| Diritto *                                  |                                                   | Quota di partecipazion | e *                           |
| Seleziona Diritto                          |                                                   | ~                      | / 100                         |
| Selezionare il Diritto di proprietà con c  | ui l'Offerente acquista                           |                        |                               |
| Titolo *                                   |                                                   | Documenti da includer  | e in seguito nell'offerta CTC |
| Seleziona Titolo                           |                                                   | V Nessuna selezione    | AJIL                          |
| Selezionare il Titolo con cui il Presental | tore partecipa all'asta per l'Offerente in oggett | 10                     | GIUDIZIARE®                   |
|                                            |                                                   |                        |                               |

• **Titolo** con cui il **presentatore** partecipa all'asta **per l'offerente in oggetto**, dato da selezionare dall'elenco

• **Documenti da includere in seguito nell'offerta:** elenco con possibilità di multi-selezione di tipi di allegato che saranno successivamente inseriti dal presentatore. Il presentatore può scegliere uno o più tipi di documento da allegare. Questa lista rappresenta solo un promemoria e non è vincolante ai fini della compilazione dell'offerta.

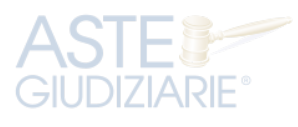

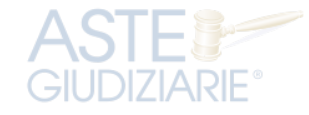

-11

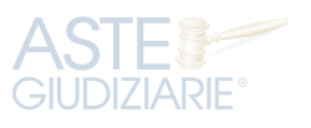

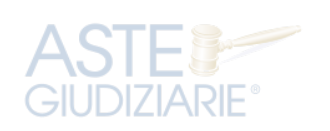

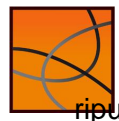

## Passo 5 – Offerta (Cauzione e Allegati)

#### Dati Offerta

Nella prima sezione si inseriscono i dati dell'offerta.

Nella sezione Dati Offerta si devono inserire:

- il prezzo offerto (che non può essere inferiore alla "Offerta minima";
- il termine di pagamento ovvero il termine entro il quale si intende versare il prezzo in caso di aggiudicazione (che non può essere superiore ai 120 dalla data di aggiudicazione;

## <u>Estremi Cauzione</u>

Nella seconda sezione Estremi Cauzione si deve prima indicare la modalità con cui si è proceduto al versamento della cauzione.

In questa Guida si fa riferimento al solo Bonifico bancario (<sup>7</sup>) essendo l'unica modalità ammessa nelle procedure esecutive immobiliari.

Per la modalità Bonifico Bancario sono richiesti i seguenti dati:

**IBAN restituzione cauzione**: corrisponde all'IBAN del conto dal quale è stata versata la cauzione e sul quale deve

essere restituito in caso di mancata aggiudicazione;

numero CRO (Codice Riferimento Operazione): 4 Attenzione, tale numero è stato sostituito ormai da molti anni dal TRN (Transaction Reference Number) dal guale si può estrarre il CRO prendendo le 11 cifre che vanno dalla 6<sup>a</sup> alla 16<sup>a</sup> posizione;

- IBAN su cui è stato effettuato il bonifico: (IBAN della procedura indicato nell'Avviso di vendita);
- data e ora del bonifico: desumibili dalla contabile del bonifico;
- importo Cauzione (in genere almeno pari al 15% del prezzo offerto verificare nell'Avviso di vendita).

#### Allegati

Nell'ultima sezione allegati si inseriscono i documenti da accludere all'Offerta per la validità della stessa (p.es. copia della fideiussione se per la cauzione si è utilizzato tale mezzo e, solo in questo caso, il sistema effettuata la verifica sul tipo di allegato, negli altri casi il sistema non effettua controlli in merito alla presenza e alla natura degli allegati).

🕰 Attenzione: gli unici formati ammessi sono PDF oppure p7m, con dimensione massima totale degli allegati pari a 25MB.

I file allegati vengono inseriti in un elenco con funzione di cancellazione-eliminazione.

<sup>7</sup> Per le altre modalità di deposito della cauzione consultare il Manuale Utente e l'Avviso di vendita.

Guida alla compilazione dell'offerta telematica

| inserimento Offerta                                                                                                    |                                                                                                    |                               |                                                      |                                      |
|----------------------------------------------------------------------------------------------------|----------------------------------------------------------------------------------------------------|-------------------------------|------------------------------------------------------|--------------------------------------|
|                                                                                                    |                                                                                                    | UOTE - TITOLI<br>RTECIPAZIONE | OFFERTA                                              | RIEPILOGO                            |
| 0-0-                                                                                                    | 3                                                                                                    | -0                            |                                                      | (5)                                  |
| i.                                                                                                    | OTTO N° 30310 - BENI INCL                                                                                                    | USI NEL LOTTO                 | (1)                                                  |                                      |
|                                                                                                    | and the second second second second second second second second second second second second second second second                                                                                                    |                               | ababa alib affabbu aba 11 baa                        | 10 - dalla secolaria                 |
| si prega di compilare i campi richiesu per inseri                                                                                                    | e correttamente i orrerta, si ricora                                                                                                    | a che deve essere i           | stato gia errettuato il bo                           | nnco della cauzione.                 |
| Tipologia Senza In                                                                                                    | anto                                                                                                    |                               |                                                      |                                      |
| Prezzo base d'asta € 100.00                                                                                                    | 0,00                                                                                                    |                               |                                                      |                                      |
| Offerta Minima € 75.000                                                                                                    | .00                                                                                                    |                               |                                                      |                                      |
| Rialzo minimo € 0,00                                                                                                    |                                                                                                    |                               |                                                      |                                      |
| DATI OFFERTA                                                                                                    |                                                                                                    |                               | AS                                                   |                                      |
| Prezzo Offerto *                                                                                                    | Termine di pagamento *                                                                                                    |                               |                                                      |                                      |
| 0,00                                                                                                    | GG 🗸 MM 🗸                                                                                                    | aaaa 🗸                        | GIUL                                                 |                                      |
| ESTREMI CAUZIONE                                                                                                    |                                                                                                    |                               |                                                      |                                      |
| Tipo deposito Cauzione                                                                                                    |                                                                                                    |                               |                                                      |                                      |
| Bonnico bancano                                                                                                    |                                                                                                    |                               |                                                      |                                      |
| Carta di credito                                                                                                    |                                                                                                    |                               |                                                      |                                      |
| <ul> <li>Carta di credito</li> <li>Fideiussione</li> </ul>                                                                                                    |                                                                                                    |                               |                                                      |                                      |
| <ul> <li>Carta di credito</li> <li>Fideiussione</li> <li>Altro</li> </ul>                                                                                                    |                                                                                                    |                               |                                                      |                                      |
| Carta di credito     Fideiussione     Altro                                                                                                    |                                                                                                    |                               |                                                      |                                      |
| Carta di credito     Fidelussione     Altro IBAN restituzione cauzione                                                                                                    |                                                                                                    |                               |                                                      |                                      |
| Carta di credito     Fideiussione     Altro IBAN restituzione cauzione                                                                                                    | E                                                                                                    |                               |                                                      |                                      |
| Carta di credito     Fideiussione     Altro IBAN restituzione cauzione IRAN sul quale restituire expensaimente la caugione se ven                                                                                                    | menta con bonifico o carta di credito                                                                                                    |                               |                                                      |                                      |
| Carta di credito     Fideiussione     Altro IBAN restituzione cauzione IBAN sul quale restituzire eventualmente la captione se ven Importo Cauzione *                                                                                                    | menta con bosifico o carta di credito<br>IBAN del Banoficiario *                                                                                                    |                               |                                                      |                                      |
| Carta di credito     Fidelussione     Altro IBAN restituzione cauzione IBAN sul quale restiture eventualmente la castione seven Importo Cauzione * GUDDIZ 0,00                                                                                                    | matasan balifica a cata di credita<br>IBAN dei Benoficiario *                                                                                                    |                               |                                                      |                                      |
| Cata di cradito     Fidelussione     Altro IBAN restituzione cauzione IBAN ud quale restituire eventualmental agreen seiver Importo Cauzione     GUD0,00                                                                                                    | minita ser bosifico o carta di credito<br>IBAN del Beneficiano *<br>IBAN ulquies i e effettuato i bosific                                                                                                    | o della cauzione              |                                                      |                                      |
| Cata di cradito     Fideiussione     Aito IBAN restituzione cauzione IBAN sul quale restituire contaninential causione se ven Importo Cauzione     Outoprio Numero CRO                                                                                                    | mente son hontifico o carta di credito<br>IBAN del Benoficiano *<br>IBAN ad quale di effettuato il bontic<br>Data del Bonfico *                                                                                                    | o della cauzione              | Ora del Bonifico *                                   |                                      |
| Cata di credito     Fidelussione     Fidelussione     Marea     Mareaa     Mareaa     Mareaa     Mareaa     Mareaa     Mareaa     Mareaa     Mareaa     Mareaaa     Mareaa     Mareaa     Mareaaaaa     Mareaaaaaaaaaaaaaaaaaaaaaaaaaaa     | enentración beneficio o carta di credite<br>IBAN del Beneficiario *<br>IBAN sel quate si e effettuato il bonito<br>Data del Bonifoco *                                                                                                    | o della causione              | Ora del Bonifico *                                   | MM                                   |
| Cata di credito     Fidelussione     Hidelussione     Maro     Maro     Maro     Maro     Maro     Maro     Maro     Cauzione     Cauzione     Couzione     Couzione     Couzione     Numero CRO                                                                                                    | IBAN del Beneficiario *<br>IBAN del Beneficiario *<br>IBAN ad quele à effettuato il bonfic<br>Data del Bonfico *                                                                                                    | o della cauzione              | Ora del Bonifico *                                   | им 🗸                                 |
| Catha di cradito     Fidelussione     Fidelussione     Maria     Maria      | IBAN de Beneficiario *<br>BAN de de Beneficiario *<br>Data del Bonfico *<br>CC V MM V                                                                                                    | o della caudone               | Ora del Bonifico *                                   | NM V                                 |
| Cata di credito     Fidelussione     Fidelussione     Marce IBAN restituzione cauzione     Marce IBAN lui quate restituire exemusionenti la catene se ser     Importo Cauzione     Catice riferimento operazione bancarie                                                                                                    | Instituce on ballifo o carta di credite<br>IBAN del Banfificiario *<br>IBAN sul quae si e effettuato il bonito<br>Data dei Bonifico *<br>CC V MM V                                                                                                | o della causione              | Ora del Bonifico *<br>HH V                           | MM V                                 |
| Cata di credito     Fidelussione     Fidelussione     Marce IBAN restituzione cauzione     Importo Cauzione     Collos restituire eventusionella Regione accent Numero CRO * Collos ifferimento operatione bancaria  ALLECATI                                                                                                    | IBAN od Lamoficiario *<br>IBAN od Lamoficiario *<br>Data del Bonifico *<br>CC V MM V                                                                                                    | o della caudone               | Ora del Bonifico *<br>HH V                           | мм 🗸                                 |
| Cata di credito     Fidelussione     Fidelussione     Marce IBAN restituzione cauzione     Importo Cauzione     Collos restituire eventuarione fil it caution accum     Mumero CRO *     Collos riferimento operactione bancarie  ALLECATI                                                                                                    | IBAN del Banificario *<br>IBAN del Banificario *<br>Data del Bonifico *<br>CC V MM V                                                                                                    | o della caudone               | Ora del Bonifico *<br>HH V                           | им 🗸                                 |
| Cata di credito     Fidelussione     Hidelussione     Maro     Maro     Maro     Maro     Maro     Maro     Maro     Cauzione     Coutor informatio operatione bancaria      ALLEGATI  Tipo Documento     *                                                                                                    | IBAN da Benfifeario *<br>IBAN da Benfifeario *<br>IBAN da quate si e effettuato il bonfit<br>Data del Bonfifeo *<br>Octo Milliona *                                                                                                    | o della cauzione              | Ora del Bonifico *                                   | MM ↓                                 |
| Cata di credito     Fidelussione     Fidelussione     Marro BBNN restituzione cauzione BNN restituzione cauzione Importo Cauzione     Collectione     Collectione     Collectione     CRO       CRO       CRO       CRO       CRO       CRO       CRO       CRO       COllectione       CRO       COllectione       CRO       COllectione       CRO       CRO       CRO       CRO       CRO       CRO       CRO       COllectione       CRO       CRO         CRO       CRO       C                                                                                                    | Instituces holifico o carta di credite<br>IBAN de Beneficiano *<br>IBAN ud quale si è effettuato i bonific<br>Data dei Bonifico *<br>CC \vert MM \vert \<br>Allegato per **<br>Seleziona Allegato Per                                             | o della cauzione              | Ora del Bonifico *                                   | VIM 🗸                                |
| Cata di credito     Fideiussione     Fideiussione     Maro     Maro     Maro     Maro     Maro     Maro     Cation     Cation       | enentration healthio a carta di credite<br>IBAN del Beneficiario *<br>IBAN sel quate si e effettuato il bonito<br>Data del Bonifico *<br>CC V MM V<br>Allegato per **<br>Seleziona Allegato Per                                                   | o della caudone               | Ora del Bonifico *<br>HH 		 1<br>Visualizza document | MM 🗸                                 |
| Cata di credito     Fidelussione     Fidelussione     Altro  IBAN restituzione cauzione IBAN aul quale restituire contractione file canton a com Importo Cauzione     Collos ifferimento operatione bancarie  ALLECATI  Tipo Documento ** Seleziona Tipo Documento     Allegato                                                                                                    | Institute on honicio a carta di credita<br>IBAN dal Banfificiario *<br>Data del Bonifico *<br>CC V MM V<br>Allegato per **<br>Seleziona Allegato Per                                                                                              | o della caudone               | Ora del Bonifico *<br>HH v T                         | MM 🗸                                 |
| Catha di cradito Fidelussione Fidelussione BRN restituzione cauzione RAN se di tuzione RAN se di cual restituire consummente d'una solore solore Importo Cauzione Mumero CRO Numero CRO Numero CRO Codice riferimento operazione bancaria ALLECATI Tipo Documento Allegato Famoli ammoni golf e g/m e dimensione mosima totala                                                                                                    | Institutes on Intellifico o carta di credito<br>IBAN da Beneficiano *<br>IBAN ad quale di effettuato i bioritic<br>Data del Bonifico *<br>CC \vert MM \vert 4<br>Allegato per **<br>Seleziona Allegato Per<br>Scepi filo Allega file              | o della causione              | Ora del Bonifico                                     |                                      |
| Cotta di cradito Fidelussione Fidelussione Altro BAN restituzione cauzione Importo Cauzione Cotta restitute contrastmenti di cardine se lere Importo Cauzione Cotta restitute contrastmenti di cardine se lere Numero CRO * Cotta riferimento operazione bancaria ALLECATI Tipo Documento ** Seleziona Tipo Documento Allegato Firmali ammessi golf e g/m e dimensione massima totali                                                                                                    | Instituces bealfice a carta di credite<br>IEAN del Barofficiario *<br>IEAN del Barofficiario *<br>Data del Bonifico *<br>CC \mathcal{CC}<br>Allegato per **<br>Seleziona Allegato Per<br>Scegil file<br>Allega file                               | o della caudone               | Ora del Bonifico *<br>HH Visualizza decument         | MM V<br>I de Includere<br>DIZIARIE   |
| Cotta di cradito Fidelussione Fidelussione Altro BAN restituzione cauzione BAN tul quale restituire contrummenti di cardinen so cere Importo Cauzione Cotta riterimento orestatorie bancarie ALLECATI Tipo Documento Seleziona Tipo Documento Allegato Formali ammenia pafi e "oʻm e dimensione mossima totale allegato                                                                                                    | Allegato per ** Seleziona Allegato Per                                                                                                    | o della causione              | Ora del Bonifico * HH  Visuelizza document           |                                      |
| Catha di cradito Fidelussione Fidelussione BRN restituzione cauzione Importo Cauzione Importo Cauzione Importo Cauzione Importo Cauzione Catha estitute ventualmentellare autone se ven Importo Cauzione Catha estitute ventualmentellare autone se ven Importo Cauzione Catha estitute ventualmentellare Catha estitute Catha estitute Catha e | Institution o carta di credito<br>I BAN da Beneficiano *<br>IBAN da quale di effettuato il bonite<br>Data del Bonifico *<br>CC MM V<br>Allegato per **<br>Scegil file<br>Allegato Per                                                             | o della Cauzione              | Ora del Bonifico *<br>HH Visualizza decument         | MM V<br>I da includere<br>DIZIARIE   |
| Catal di cradito Fidelussione Fidelussione Reliadussione BRN restituzione cauzione Importo Cauzione Importo Cauzione Importo | Institutes on bealfiles o carta di credite<br>IBAN de Baneficiano *<br>IBAN de Caneficiano *<br>IBAN ud quies di effettuato locolito<br>Data del Bonifico *<br>CC \vert MM \vert *<br>Seleziona Allegato Per<br>Scepil file Allega file<br>Regato | o della caudone               | Ora del Bonifico                                     | vim v<br>I da incluidere<br>DIZIARIE |
| Cata di cradito Fidelussione Fidelussione Fidelussione BAN sul quale restitute contantone di tradiene se tere Importo Cauzione Numero CRO * Cotice riferimento operatione bancarie ALLEGATI Tipo Documento Cata Tipo Documento Allegato Formali ammessi poll e gime dimensione mostana totale allegato Catago in a si desidera inserire un a                                                                                                    | Allegato per **<br>Seleziona Allegato Per<br>Scogli filo<br>Magato                                                                                                    | o della caudone               | Ora del Bonifico *<br>HH                             |                                      |

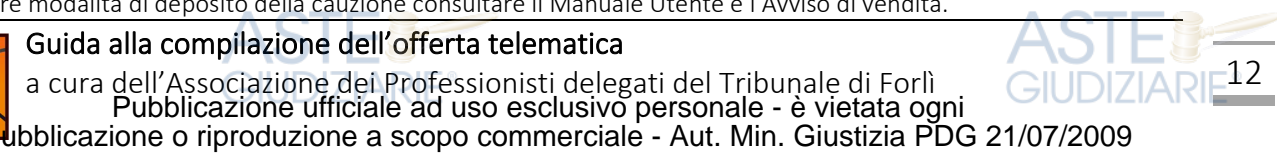

Se si desidera inserire un allegato si deve scegliere obbligatoriamente il tipo documento e l'offerente di riferimento.

Il link Visualizza documenti da includere permette di visualizzare la lista dei tipi allegato predisposta nel Passo 4 – Quote Titoli partecipazione a titolo di promemoria.

#### Check list degli allegati più ricorrenti.

In generale occorre allegare all'offerta:

- documento d'identità del Presentatore (obbligatorio)
- documento d'identità e codice fiscale dell'Offerente e del coniuge in comunione legale dei beni
- copia della contabile del bonifico ARE
- dichiarazione di aver preso visione della perizia e dell'avviso di vendita in carta libera (8)

Nei seguenti casi, occorre inoltre allegare:

- procura speciale o copia autentica della procura generale (<sup>9</sup>) (obbligatoria in caso di più offerenti
- odi presentatore diverso dall'offerente)
- visura camerale con data non anteriore a tre mesi (obbligatoria in caso di offerta di persona giuridica)
- □ delibera assembleare e/o delibera del C.d.A. che autorizzi un soggetto interno alla società alla partecipazione alla vendita in luogo del legale rappresentante e originale della procura speciale o copia autentica della procura generale rilasciate da questi attestanti i poteri del soggetto interno delegato (qualora dallo statuto non risultino già i necessari poteri)
- dichiarazione del coniuge ex art. 179 c.c. (obbligatoria nel caso di comunione dei beni se si intende escludere il bene dalla comunione)
- □ se l'Offerente è un minore:
  - o documento d'identità e codice fiscale del soggetto che agisce in suo nome;
  - o autorizzazione del Giudice tutelare

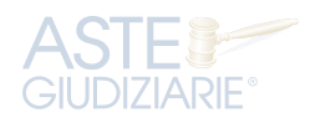

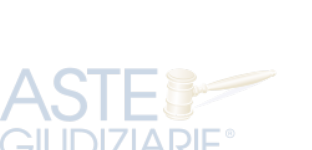

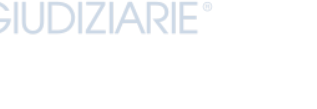

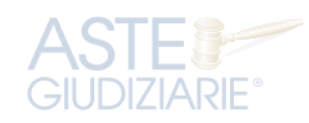

GIUDI7IARIF

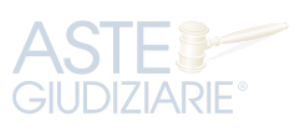

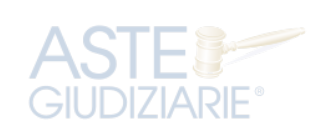

<sup>8</sup> È sufficiente una semplice dichiarazione come la seguente: *"il sottoscritto* \_\_\_\_\_\_ *dichiara di aver di aver letto l'avviso di vendita e la perizia di stima della presente procedura e di essere edotto sui contenuti di tali documenti".* <sup>9</sup> Nella forma dell'atto pubblico o della scrittura privata autenticata (art. 12 DM 32/2015)

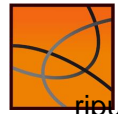

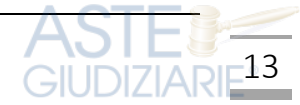

### <u> Passo 6 – Riepilogo (firma)</u>

Nel **Passo 6 - Riepilogo** vengono riportati in modalità *accordion* tutte le sezioni compilate relative alla Offerta telematica.

Si consiglia di procedere come segue:

- A) <u>VERIFICARE i dati</u> inseriti aprendo le varie sezioni.
- B) <u>STAMPARE</u> i dati del riepilogo cliccando sul bottone in alto a destra.
- **C)** <u>FIRMARE</u> l'offerta con il proprio dispositivo di firma digitale.
- D) <u>SPUNTARE</u> per accettazione le dichiarazioni presenti nell'ultimo

riquadro per poter concludere la presentazione dell'offerta.

- E) CONFERMARE l'offerta cliccando sul
  - bottone verde di conferma.

### 🛆 Attenzione:

- è possibile apporre la firma solo in modalità fuori linea (la modalità in linea non risulta attiva).
- la firma digitale deve essere apposta con **formato** .**p7m**

Dopo la conferma viene visualizzato l'*esito Inserimento Offerta*. In esso si evidenzia che le informazioni sono state inviate per mail al presentatore ma possono essere anche stampate mediante il tasto "*Stampa in PDF*".

Attenzione: è consigliabile stampare il pdf o fare un copia-incolla sia dell'URL per il recupero dell'offerta che della chiave di accesso per il recupero dell'offerta.

Ministero della Giustizio Inserimento Offerta PRESENTATO 6 LOTTO Nº 1225020 - BENI INCLUSI NEL LOTTO (1) Dati Lotto ✓ Beni inclusi nel lotto () Dati Presentatori Α ✓ Dati Offerenti (1) Dati di partecip PORTALE DELLE Inserimento Offerta

-14

Alla conferma il sistema provvede a:

0

- inviare una mail alla PEO o alla PEC, come scelto dal presentatore, con:
  - i dati (*link* e chiave) per recuperare l'offerta inserita e salvata in un'area riservata;
- GUDIZIARE<sup>®</sup> e dall'estensione zip.p7m (ad esempio *offerta* 1234567890.zip.p7m);
  - generare il **codice HASH** associato all'offerta stessa necessario per effettuare il pagamento del bollo digitale.

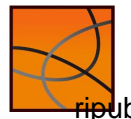

Guida alla compilazione dell'offerta telematica

## Il pagamento del Bollo Digitale sul sito PST Giustizia

Il presentatore, di norma, è tenuto al pagamento del Bollo Digitale di 16,00 euro.

🕰 Attenzione: l'offerta è valida ed efficace anche <u>senza</u> bollo: tuttavia, se non pagato si incorre in procedure di recupero coatto, aggravi e sanzioni che verranno trattenute dal deposito cauzionale versato.

Per procedere con il pagamento del bollo si procede spuntando la seconda opzione proposta.

| ATTENZIONE! Nel caso di manacato pagamento verranno attivate le procedure per il re | ecupero coatto del bollo con aggravio di sanzioni di interessi. |
|-------------------------------------------------------------------------------------|-----------------------------------------------------------------|
| Hash per il pagamento del boll                                                      | lo digitale dell'offerta                                        |
| StOBCacWuQbSRyvINDUDgfly8F                                                          | Po6HzN+P0xH3rbfRjM=                                             |

Per pagare il bollo è necessario connettersi al sito pst.giustizia.it e dal menu Servizi

| CERCA<br>Ministero della Giustizia<br>GUDZAHome Servizi Schede pratiche News Documenti                                                                                                    |  |
|----------------------------------------------------------------------------------------------------|--|
| Ultime News  15/04/21 - Breve interruzione servizi PST per manutenzione straordinaria 16/04/2021 dalle ore 15.00 alle 18.00  15/04/21 - Dal 19 aprile 2021 a valore legale le comunicazioni e notificazioni telematiche di cancelleria degli Uffici del Giudice di pace di Corleone, Fondi, Larino, Lodi e Potenza settore civile  09/04/21 - Interruzione servizi informatici settore penale per modifiche correttive, migliorative ed evolutive nel distretto di Potenza e di Reggio Calabria |  |
| Servizi riservati Effettua Login Consultazione registri Informazioni sullo stato dei procedimenti e consultazione del fascicolo informatico. Consultazione remistri Corte di Cassazione                                                                                                    |  |

si accede alla sezione "pagamento di bolli digitali" con l'apposito bottone

| Uffici giudiziari                                                                                                    |        |              |
|----------------------------------------------------------------------------------------------------|--------|--------------|
| Punti di accesso                                                                                                    | Accedi | AJIE         |
| Elenco pubblico dei punti di accesso.<br>Consultazione pubblica dei registri                                                     | Accedi | GIUDIZIARIE® |
| Per accedere alle informazioni (visualizzate in forma anonima) sullo stato dei procedimenti.                                     | Accedi |              |
| Consultazione pubblica registri Corte di Cassazione                                                                              |        |              |
| Consultazione pubblica registri Corte di Cassazione                                                                              | Accedi |              |
| Servizio online giudici di pace                                                                                                  |        |              |
| Per consultare (in forma anonima) i procedimenti civili davanti al giudice di pace e utilità per la compilazione dei<br>ricorsi. | Accedi |              |
| Portale delle procedure concorsuali                                                                                              |        |              |
| Per informazioni sulle procedure concorsuali in atto.                                                                            | Accedi |              |
| Pagamento di bolli digitali                                                                                                    |        |              |
| Pagamenti di marche da bollo digitali                                                                                            | Accedi |              |
| Piattaforma e-learning                                                                                                    |        | - I          |
| Link per la piattaforma di formazione del personale della Giustizia                                                              | Accedi |              |
|                                                                                                    |        | _            |
| GIUDIZIANIL                                                                                                    |        |              |

All'interno della sezione si procede ad una Nuova Richiesta di pagamento cliccando sul relativo

+ Nuova Richiesta di pagamento bottone

15

Nel modulo che si presenta occorre inserire i dati obbligatori contrassegnati dagli asterischi.

|              | Home » Servizi » Pagamento di bolli digitali » Pagamento nuovo bollo                                  |              |
|--------------|----------------------------------------------------------------------------------------------------|--------------|
| ASTE         | Nuova richiesta pagamento ASTE                                                                        |              |
| GIUDIZIARIE® | Tipologia * Offerta per la partecipazione alla vendita - 16.00 euro                                   |              |
|              | Nominativo pagatore 1 Cognome Nome                                                                    |              |
|              | Codice fiscale* CGNNMO00A01H501U                                                                      |              |
|              | - Dati opzionali<br>pagatore                                                                          |              |
|              |                                                                                                    |              |
|              | Civico                                                                                                | AJIE         |
|              | Cap GUDIZIARIE®                                                                                       | GIUDIZIARIE® |
|              | Nazione                                                                                               |              |
|              | Localita'                                                                                             |              |
|              | Provincia* FC                                                                                         |              |
|              | Email                                                                                                 |              |
|              | + Dati versante<br>(opzionale)                                                                        |              |
| AJIE         | Importo(Es. 500.00) * 16.00                                                                           |              |
| GIUDIZIARIE® | Causale" : Offerta per la partecipazione alla vendita - ES. 123/21 Lotto Unico                        |              |
|              | Impronta del documento (codifica base64)* FtWQArWN8PcjZX3koprYb8VqtYEBjybUA++IGXuLrXM= Scegli file Ne |              |
|              | Genera richiesta   Annulla                                                                            |              |

È bene indicare nella causale la **procedura ed il lotto** per il quale è formulata l'offerta. L'**impronta del documento** corrisponde al **codice Hash** fornito dal sistema alla conferma dell'offerta (obbligatorio).

| Attenzione: Alla generazion                 | e della richiesta viene fornito un <u>Ide</u>    | entificativo univoco che deve | <u>e essere</u> |
|---------------------------------------------|--------------------------------------------------|-------------------------------|-----------------|
| salvato per poter successivam               | ente recuperare la ricevuta di paga              | mento.                        |                 |
| GIUDIZIAHome » Servizi » Pagamento          | di bolli digitali » Invia richiesta di pagamente | ZIARIE®                       |                 |
| Identificativo univoco: 50E0                | 000BLOVA2L5C64P89IZA7SBMFCR3T09H                 | Salva identificativo univoco  |                 |
| Tipologia pagamento Offert<br>Importo 16.00 | a per la partecipazione alla vendita - 16.00 e   | uro                           |                 |
| Codice fiscale CGNNMO00A                    | 01H501U                                          | AS                            | TE              |
| Invia Annulla G                             | JDIZIARIE°                                       | GIU                           | DIZIARIE®       |
|                                             |                                                  |                               |                 |

Attenzione: è importante salvare questo codice perché non è possibile recuperare in altro modo la ricevuta.

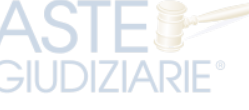

16

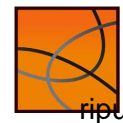

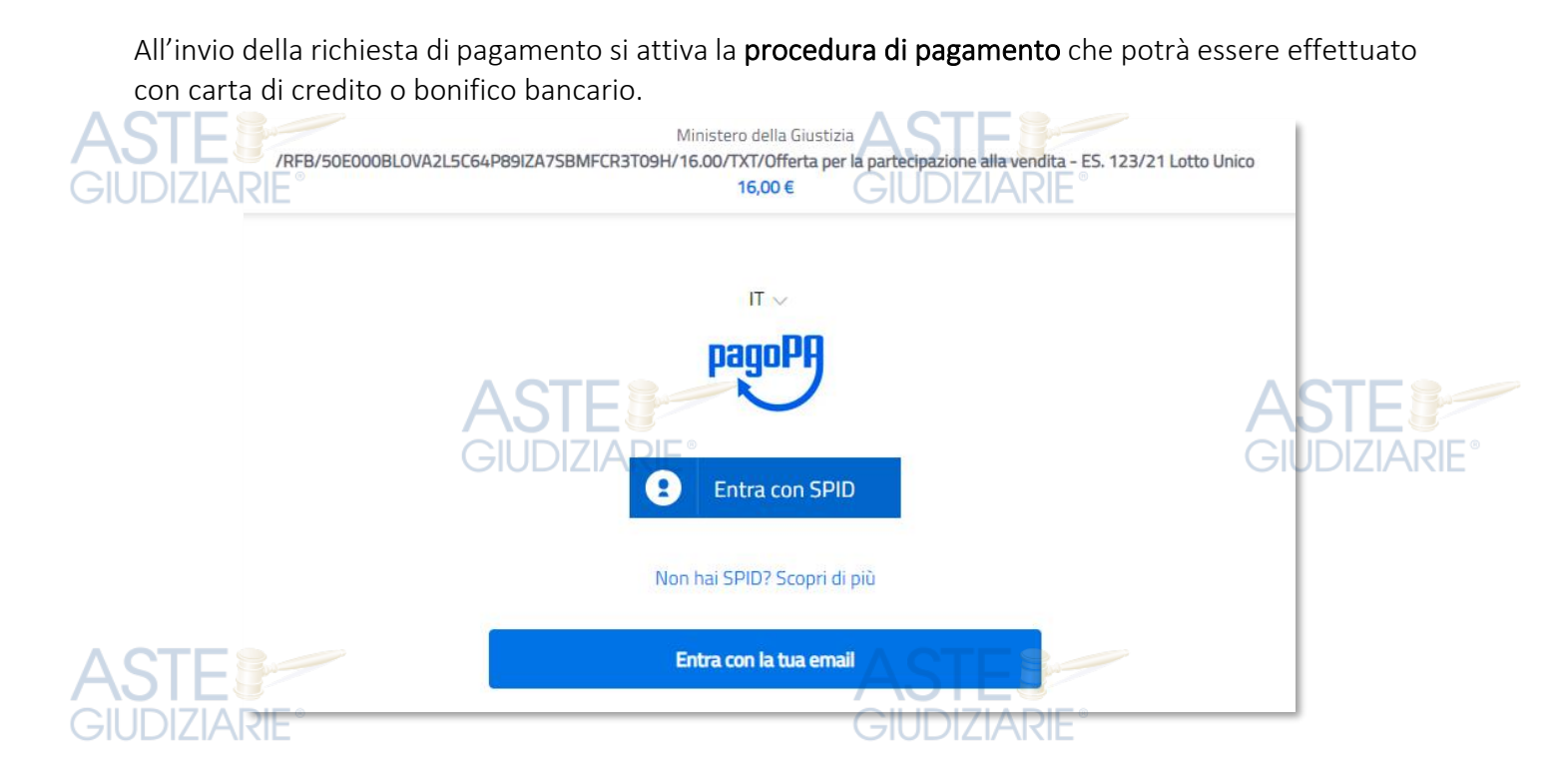

Una volta effettuato il pagamento si ritorna alla sezione principale per procedere al recupero della ricevuta telematica di pagamento.

Per fare questo, oltre al **codice fiscale**, occorre indicare il codice **Identificativo univoco** fornito prima del pagamento.

|    | + Nuova Richiesta di pagamento                               |                      |                                |          |                                                                    |        |             |            |          |            |     |
|----|--------------------------------------------------------------|----------------------|--------------------------------|----------|--------------------------------------------------------------------|--------|-------------|------------|----------|------------|-----|
|    | Filtra per                                                   |                      |                                |          |                                                                    |        |             |            |          |            |     |
|    | Codice fiscale pagatore*     Identificativo pagamento (CRS)* |                      |                                |          |                                                                    |        |             |            |          |            |     |
| S  | Esegui ricerca Pulisci                                       |                      |                                |          | AS                                                                 | TE     | 8-          |            |          |            |     |
| ŪD | Identificativo pagamento                                     | Data di<br>creazione | Tipologia                      | Pagatore | Lista pagamenti GIUD                                               | Totale | Stato       | Richiesta  | Ricevut  | Promemoria | lso |
|    | 54E000BLOV4G6L3RJ8FVRI4UR3UTUJOZX92                          | 22/09/2020           | Marca da Bollo<br>Digitale PVG |          | Offerta per la partecipazione alla<br>vendita - es. 307/14 lotto 3 | 16.00  | Disponibile | (I)<br>RPT | <b>)</b> | <b>*</b>   | Γ   |

Il file da allegare all'offerta è il documento in formato PDF denominato Promemoria.

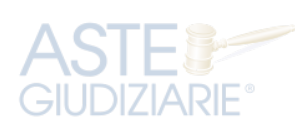

-17

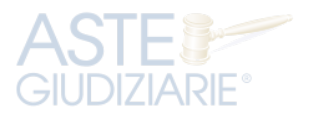

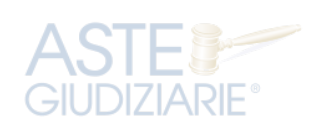

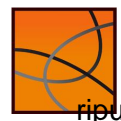

## Ricezione della e-mail con pacchetto offerta completa

Alla conferma dell'offerta il sistema invia al presentatore una mail, come quella sotto riportata, con

GIUDIZIARIE

allegato il pacchetto offerta completo.

La mail riporta nel testo:

- Il link ed il codice per scaricare il pacchetto offerta;
- Il codice hash per il pagamento del bollo digitale.

| DA: email Portale Vendite<br>A: mailOtterente@ott.it ASTE                                                                                                    | ASTE                              |
|----------------------------------------------------------------------------------------------------|-----------------------------------|
| OGGETTO: PVP Giustizia - Riepilogo Offerta                                                                                                    | GIUDIZIARIE®                      |
| CORPO mail 1:                                                                                                    |                                   |
| ATTENZIONE: messaggio generato automaticamente - non rispondere !                                                                                                    |                                   |
| Gentile < <u>Nome&gt; <cognome> opp</cognome></u> . Utente,<br>La informiamo che, in data < <u>data</u> >, sul Portale delle Vendite Pubbliche è d'acquisto per il lotto < <u>n.Latto</u> > | stata compilata la Sua Offerta    |
| Per recuperare l'Offerta e/o effettuare il pagamento del relativo Bollo tele<br>dalla data udienza prevista per l'esperimento di vendita, il seguente link: <u><link< u=""></link<></u>     | ematico utilizzi, entro 30 giorni |
| Per accedere alla Sua Offerta utilizzi il seguente codice: < <u>codice</u> ><br>GIUDIZIARIE°                                                                                                | <b>ASTE</b><br>GIUDIZIARIE®       |
| Cordiali saluti                                                                                                    |                                   |
| PVP - Portale delle Vendite Pubbliche<br>realizzata dal Ministero della Giustizia – <mark>D.G.S.I.A.</mark>                                                                                 |                                   |
| DIZIARIE" ASTE                                                                                                    | E°                                |
|                                                                                                    |                                   |

Attenzione: in questa fase è <u>IMPORTANTISSIMO</u>:

- scaricare in una cartella del proprio pc gli allegati facendo attenzione a <u>non rinominare e non</u> <u>aprire il pacchetto offerta</u> a pena della sua invalidazione.
- NON utilizzare la funzione INOLTRA (10) per inviare direttamente al Ministero la PEC ricevuta.

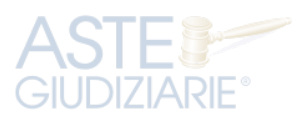

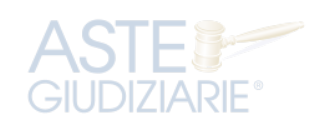

<sup>10</sup> La funzione INOLTRA genera una cartella con all'interno tutti i file ricevuti ed in questo modo il pacchetto offerta, ancorché non modificato, diventa illeggibile per il sistema di controllo del Ministero

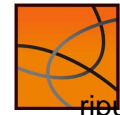

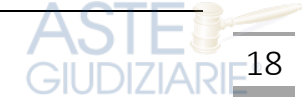

## DEPOSITO DELL'OFFERTA: Invio della PEC con l'offerta al Ministero

Il deposito dell'offerta avviene con la ricezione da parte del Ministero del pacchetto offerta completo inviato con PEC dal Presentatore. La PEC deve essere inviata all'indirizzo

## offertapvp.dgsia@giustiziacert.it

La PEC deve contenere:

 (obbligatoriamente) il pacchetto offerta completo denominato "offerta\_" seguito da 10 numeri e dall'estensione "zip.p7m": ad esempio offerta\_1234567890.zip.p7m.

GIUDIZIARIE

• la ricevuta telematica del pagamento del bollo corrispondente al documento in formato PDF denominato Promemoria (vedi Pagamento del bollo digitale) (<sup>11</sup>).

La <u>ricevuta di avvenuta consegna</u> della PEC attesta il momento del deposito dell'offerta.

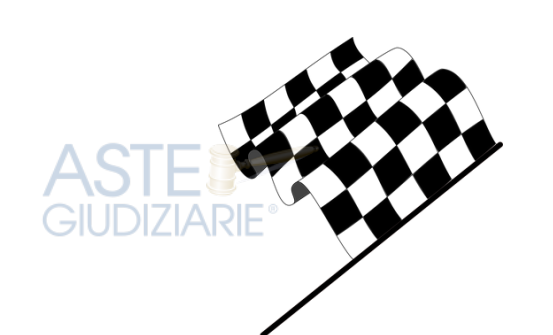

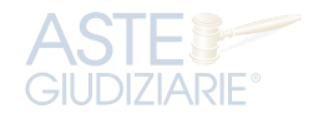

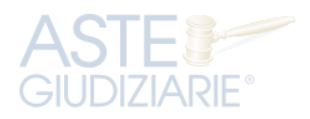

**UDI7IARIF** 

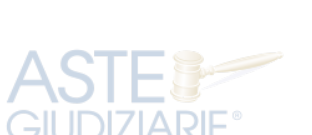

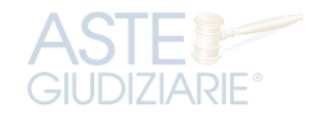

-19

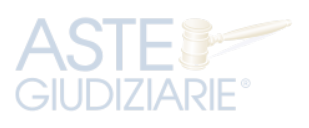

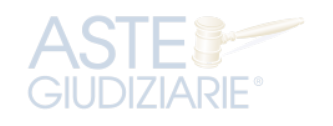

<sup>11</sup> Come già indicato, la mancanza del bollo non è causa di invalidità dell'offerta ma comporterà la procedura di recupero da parte del Professionista delegato con addebito di sanzioni che saranno trattenute dal deposito cauzionale.

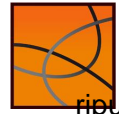

## Gli errori più frequenti da evitare

Di seguito sono indicati gli **errori** più frequenti che determinano l'invalidità dell'offerta:

• il file contenente il Pacchetto offerta completo NON DEVE essere aperto o rinominato: queste azioni determinano l'invalidità del file che verrà scartato dal sistema;

- in fase di invio dell'offerta al Ministero attenzione a NON ALLEGARE il file sbagliato (ad esempio il file scaricato nel Passo 6 che deve essere firmato digitalmente o quello generato dalla firma digitale);
- NON utilizzare la funzione "INOLTRA" per inviare la PEC al Ministero: questa funzione determina spesso l'inserimento degli allegati in una cartella compressa rendendo illeggibile il file offerta al sistema che lo riceve.
- ATTENZIONE al prezzo offerto: un prezzo inferiore a quello minimo non è rilevato dal sistema che non controlla automaticamente questo campo.

Per conoscere il motivo dell'eventuale scarto occorre inviare una specifica richiesta all'indirizzo mail

<u>assistenzatecnicapvp.dgsia@giustizia.it</u> indicando:
 indirizzo PEC del mittente/presentatore;
 la data dell'invio;

• l'oggetto della mail.

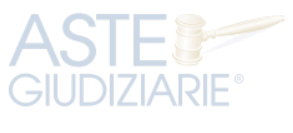

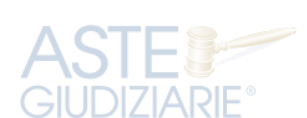

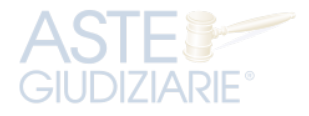

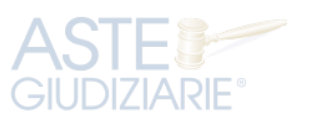

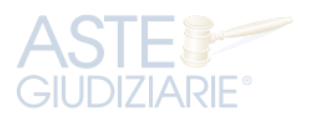

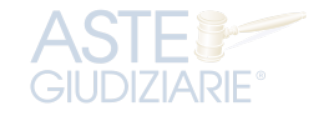

20

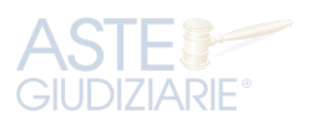

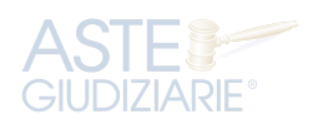

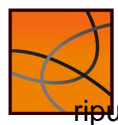